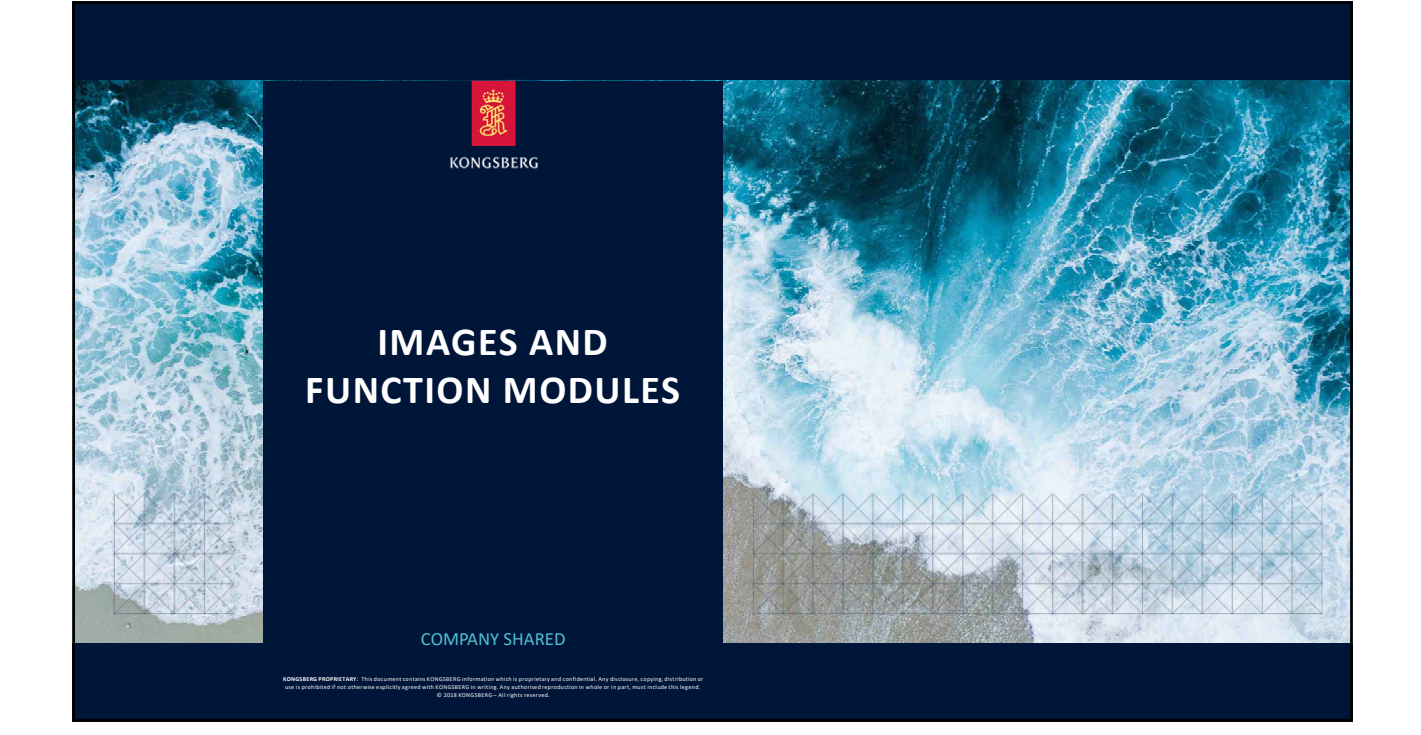

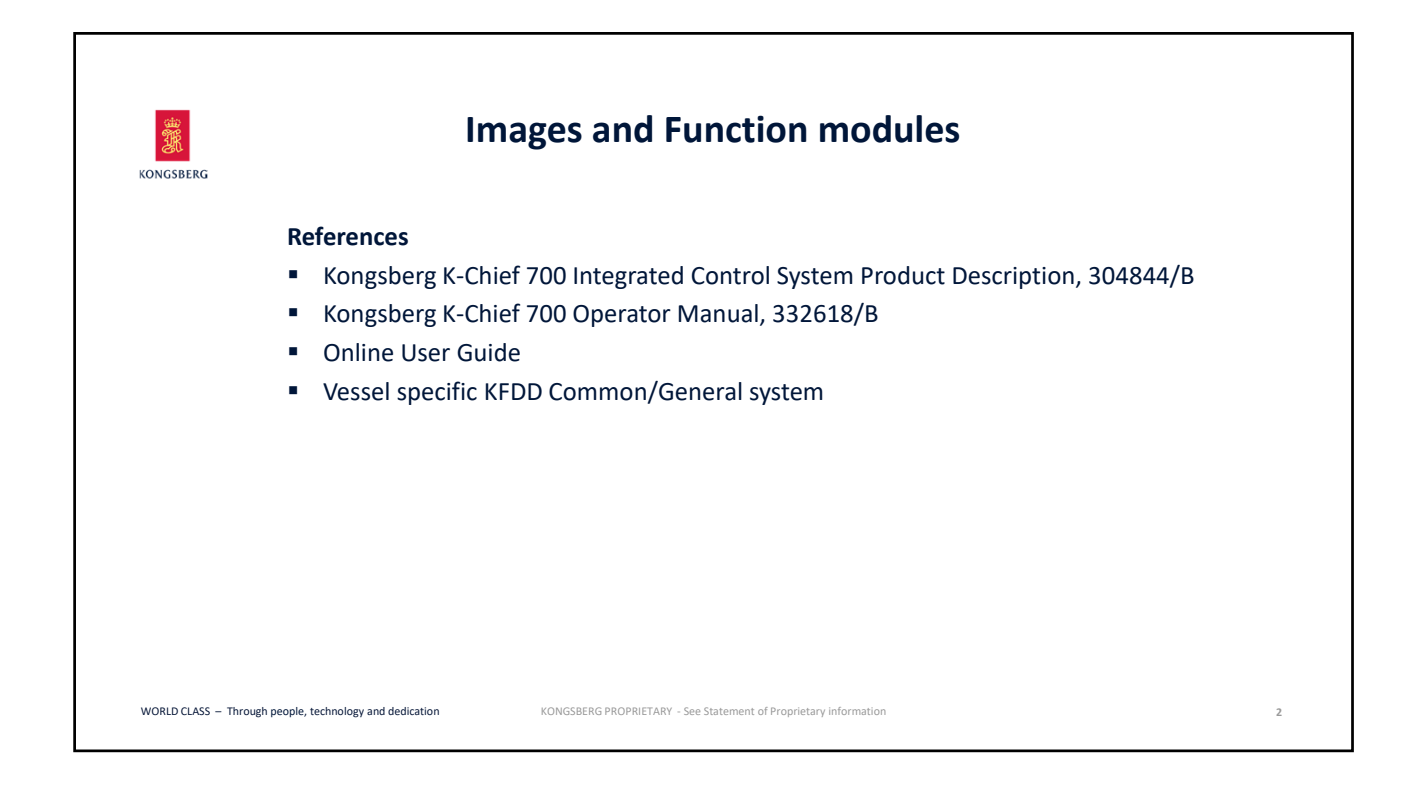

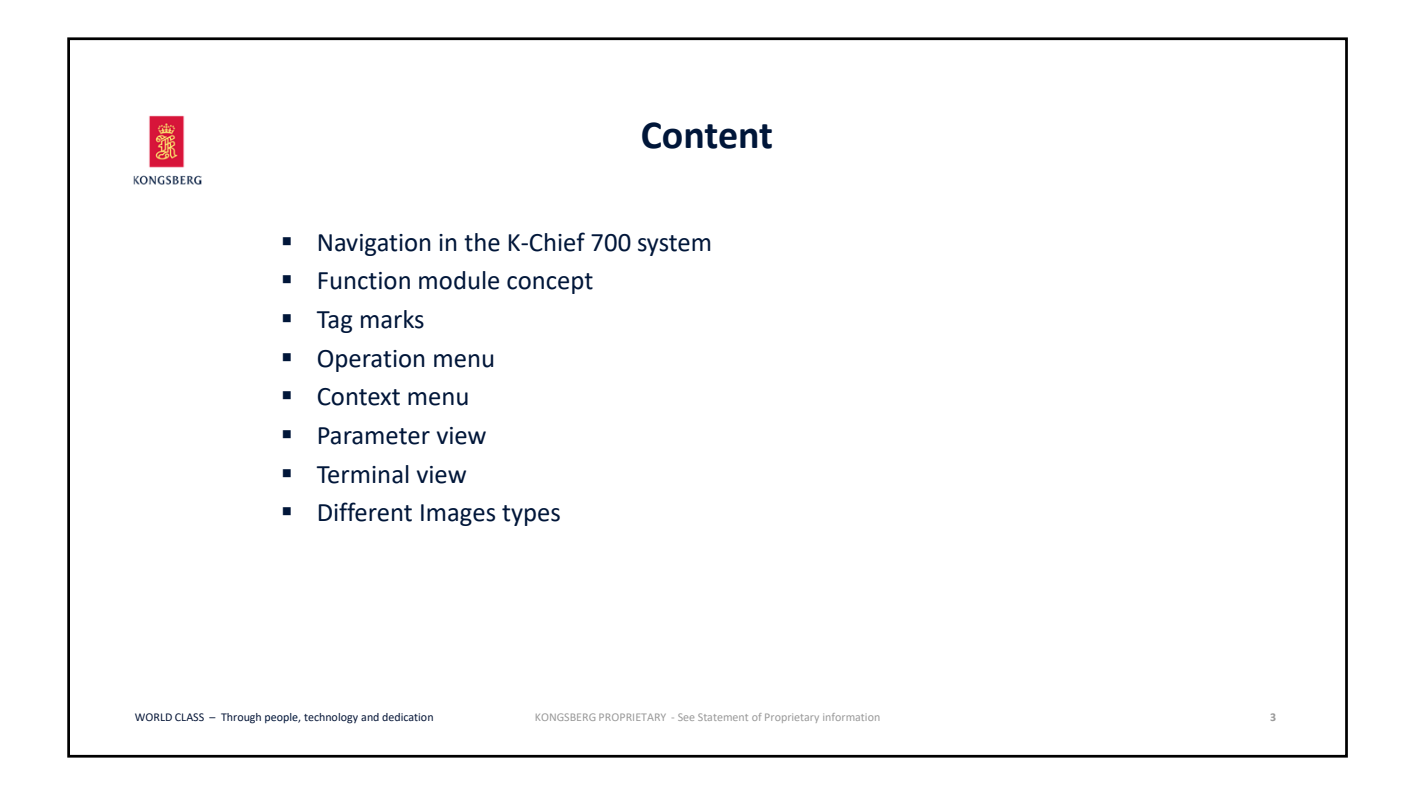

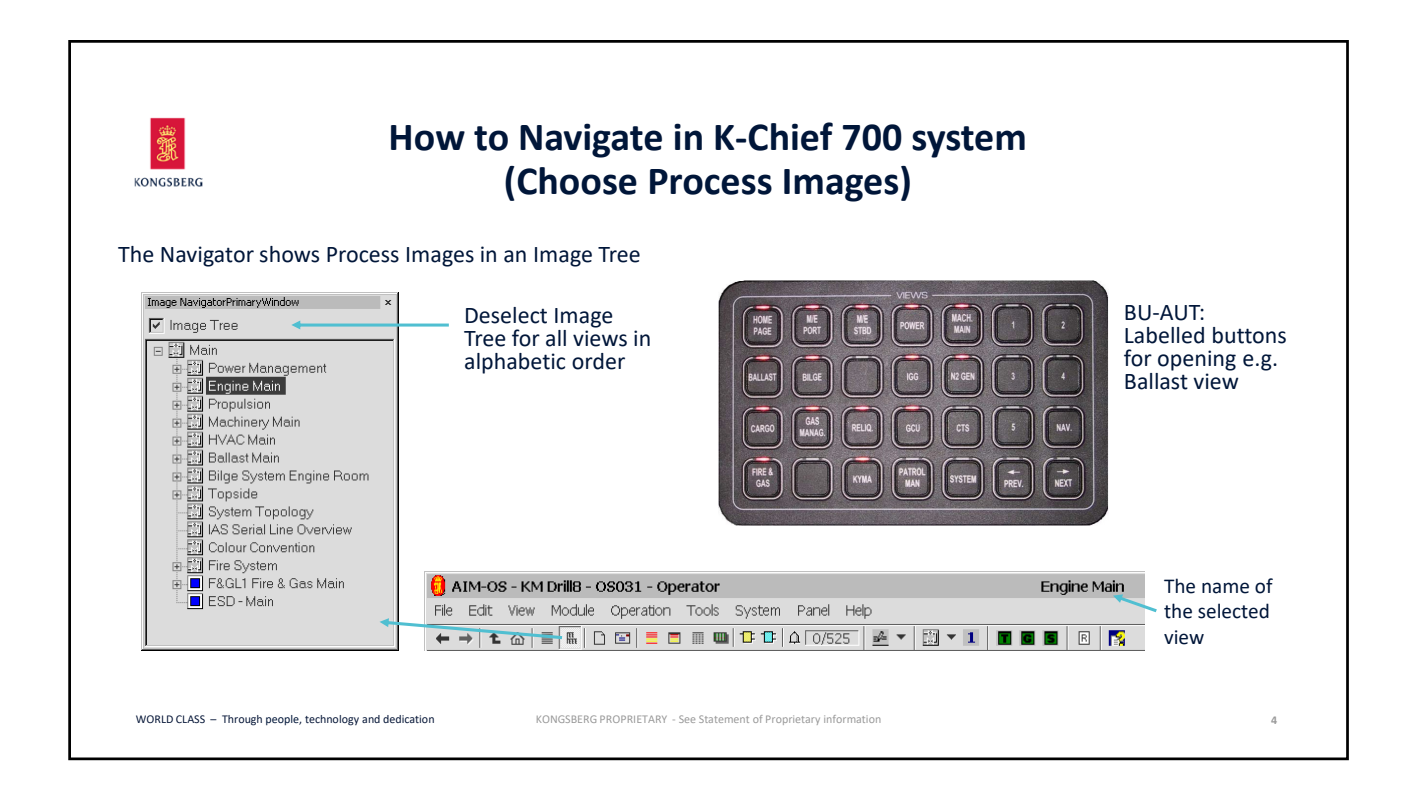

| KONGSBERG            | Icons on the toolbar concerning Navigation                                                           |   |
|----------------------|----------------------------------------------------------------------------------------------------|---|
|                      | Revigator                                                                                            |   |
|                      | Home Image or MAIN PAGE                                                                              |   |
|                      | <b>History navigator:</b> Log of the most recent images displayed on the OS                          |   |
|                      | Parent image                                                                                         |   |
|                      | <ul> <li>Previous and Next arrows: As listed in the history navigator</li> </ul>                     |   |
|                      |                                                                                                    |   |
| WORLD CLASS - Throug | h people, technology and dedication KONGSBERG PROPRIETARY - See Statement of Proprietary information | 5 |

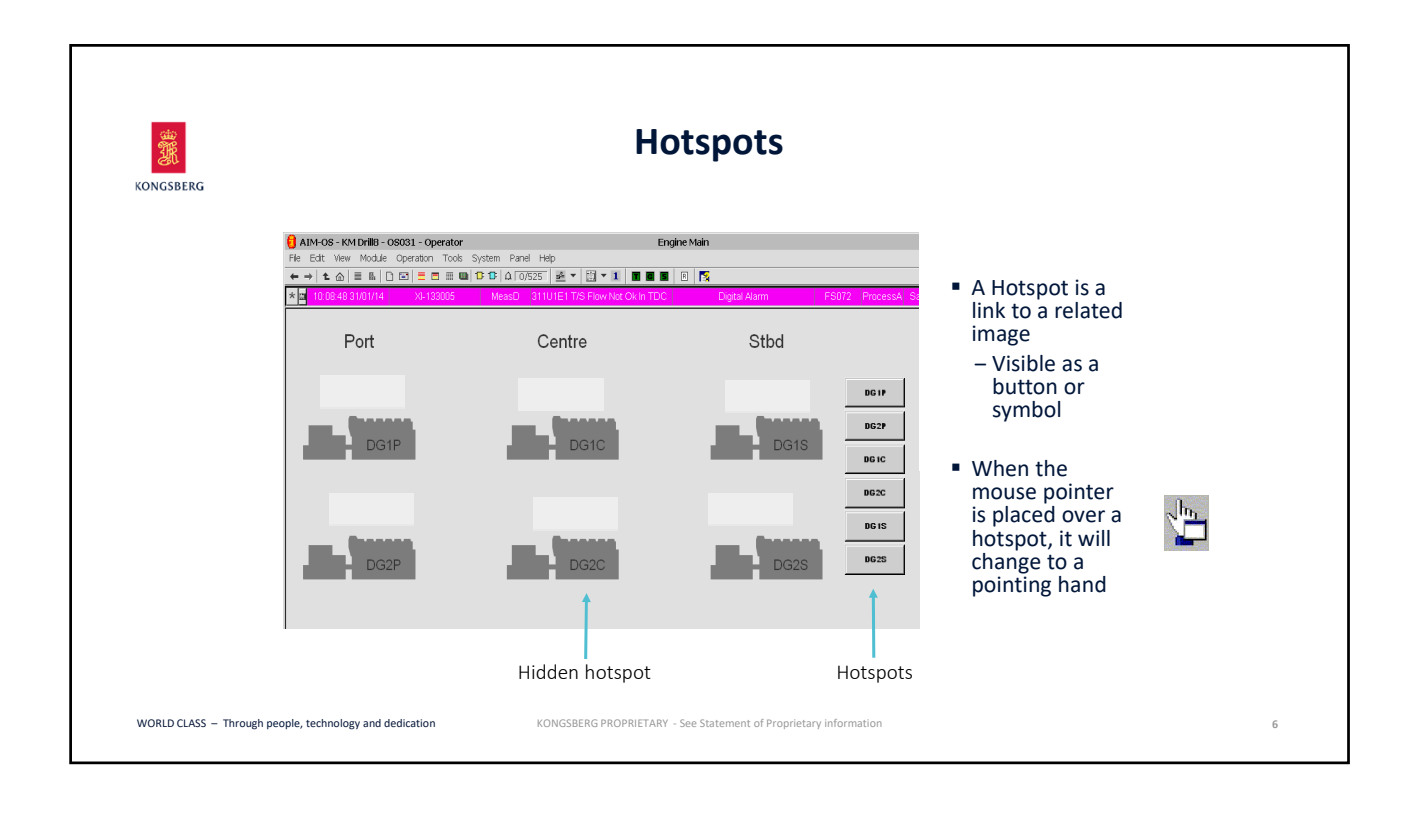

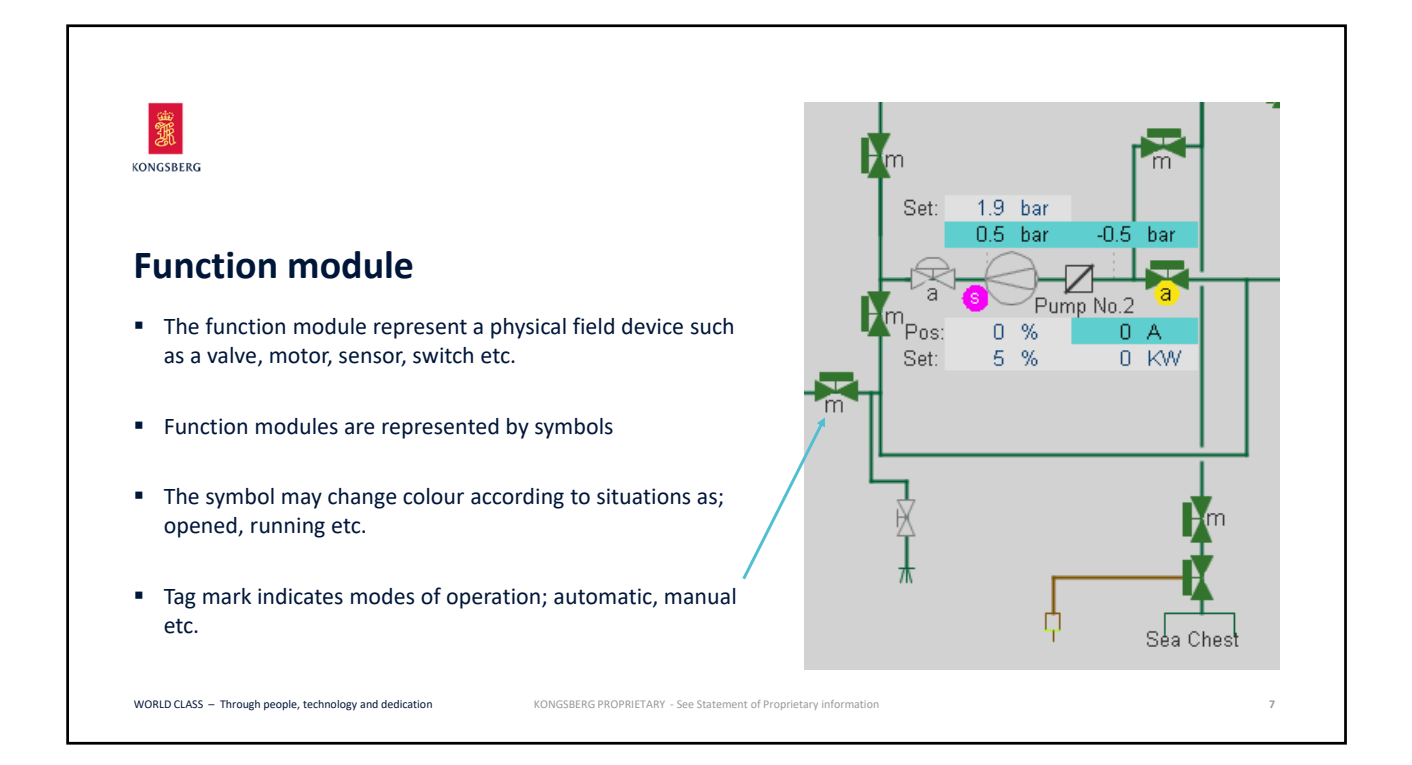

| KONGSBERG                                                       |                                                                                                    | Function mo                                                                                 | dule                                                                                                    |                                                                    |   |  |
|-----------------------------------------------------------------|----------------------------------------------------------------------------------------------------|---------------------------------------------------------------------------------------------|----------------------------------------------------------------------------------------------------|--------------------------------------------------------------------|---|--|
|                                                                 | The module symbol m ControlValve in Local with Alarm                                                                                                    | hay change appearance in                                                                    | addition to colour                                                                                                    |                                                                    |   |  |
| The colour convention for dynamic function modules is normally: |                                                                                                    |                                                                                             |                                                                                                    |                                                                    |   |  |
|                                                                 | <ul> <li>Disable terminal</li> <li>Disable Alarm</li> <li>Missing Variables</li> <li>Inhibit</li> <li>Suppressed</li> <li>IO Error</li> <li>Passive</li> </ul> | <ul> <li>Magenta</li> <li>Olive</li> <li>Salmon Red</li> <li>Cyan</li> <li>Brown</li> </ul> | Colour /<br>Alarm Emergency priority<br>Alarm High priority<br>Alarm Low priority<br>Alarm UNPRIORUTY<br>See vessel specific | Alarms<br>Alarm Alarm<br>Alarm Alarm<br>Alarm Alarm<br>Alarm Alarm |   |  |
| WORLD CLASS – Through                                           | people, technology and dedication                                                                                                    | KONGSBERG PROPRIETARY - See Statement of Pr                                                 | oprietary information                                                                                                    |                                                                    | 8 |  |

| and the second second s |          | Exam               | ples of Tag Marks                   |         |               |
|----------------------------------------------------------------------------------------------------|----------|--------------------|-------------------------------------|---------|---------------|
| ONGSBERG                                                                                                    | Tag Mark | Meaning            | Used by (AIM SW Modules)            | Colour  |               |
|                                                                                                    |          | Detached           | PID, Motor, Valve, Circuit Breaker  |         |               |
|                                                                                                    | L        | Local              | Motor, Valve, Circuit Breaker       | Cyan    |               |
|                                                                                                    | !        | Error              | Motor, Valve, Circuit Breaker       | Red     |               |
|                                                                                                    | s        | Shutdown           | Motor, Valve, etc.                  | Magenta |               |
|                                                                                                    | ο        | Override           | PID, Motor, Valve, etc.             | Cyan    |               |
|                                                                                                    | i        | Inhibit            | PID, Motor, Valve, etc.             | Cyan    |               |
|                                                                                                    | !        | Override Interlock | PID, Motor, Valve, etc.             | Cyan    |               |
|                                                                                                    | L.       | Interlock          | Motor, Valve, Circuit Breaker, etc. | Cyan    |               |
|                                                                                                    | f        | Follow & Freeze    | PID                                 | Cyan    |               |
|                                                                                                    | e        | External           | PID                                 | Green   |               |
|                                                                                                    | m        | Manual             | PID, Motor, Valve, etc.             | Cyan    |               |
|                                                                                                    | а        | Auto               | Motor, Valve, etc.                  | Green   | See vessel    |
|                                                                                                    | i        | Internal           | PID                                 | Cyan    | specific KFDL |

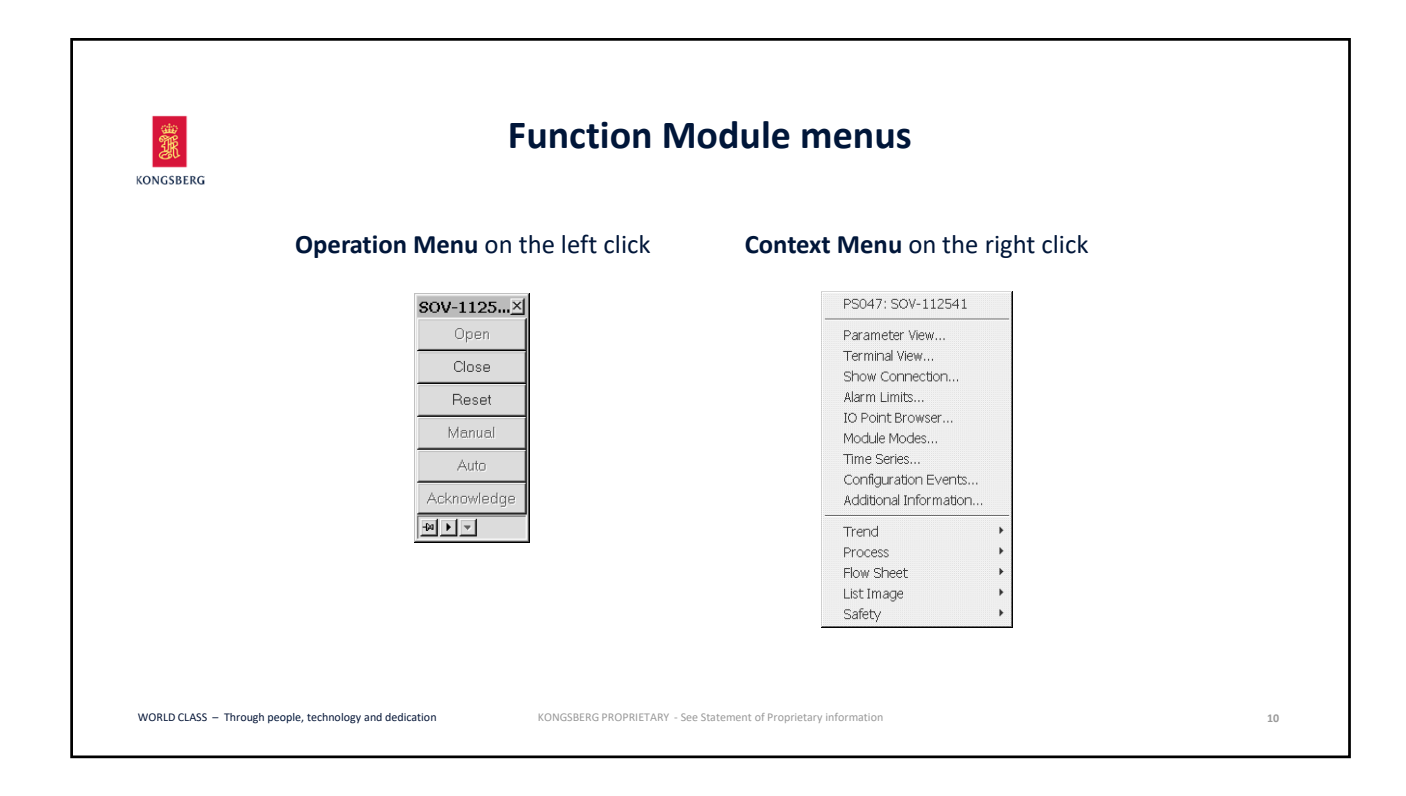

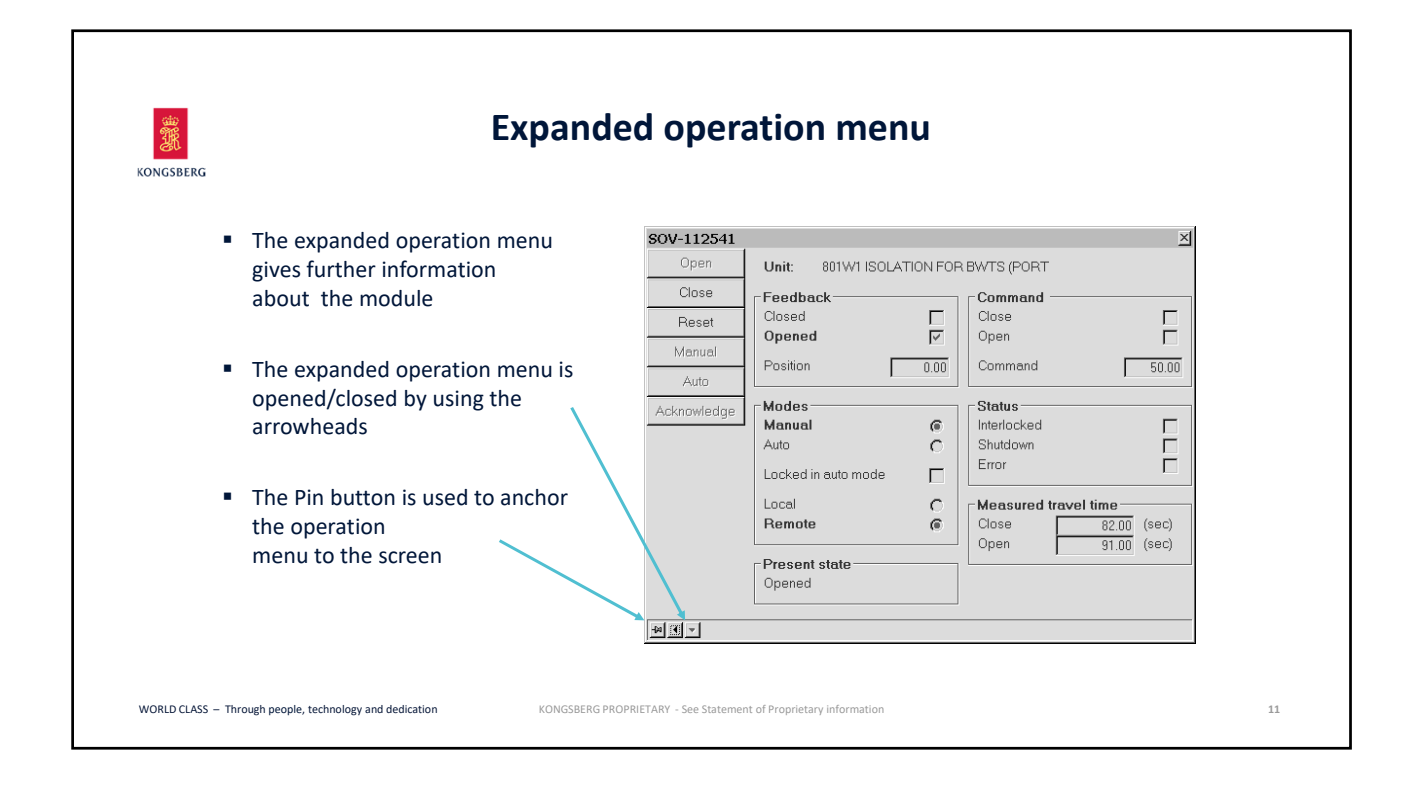

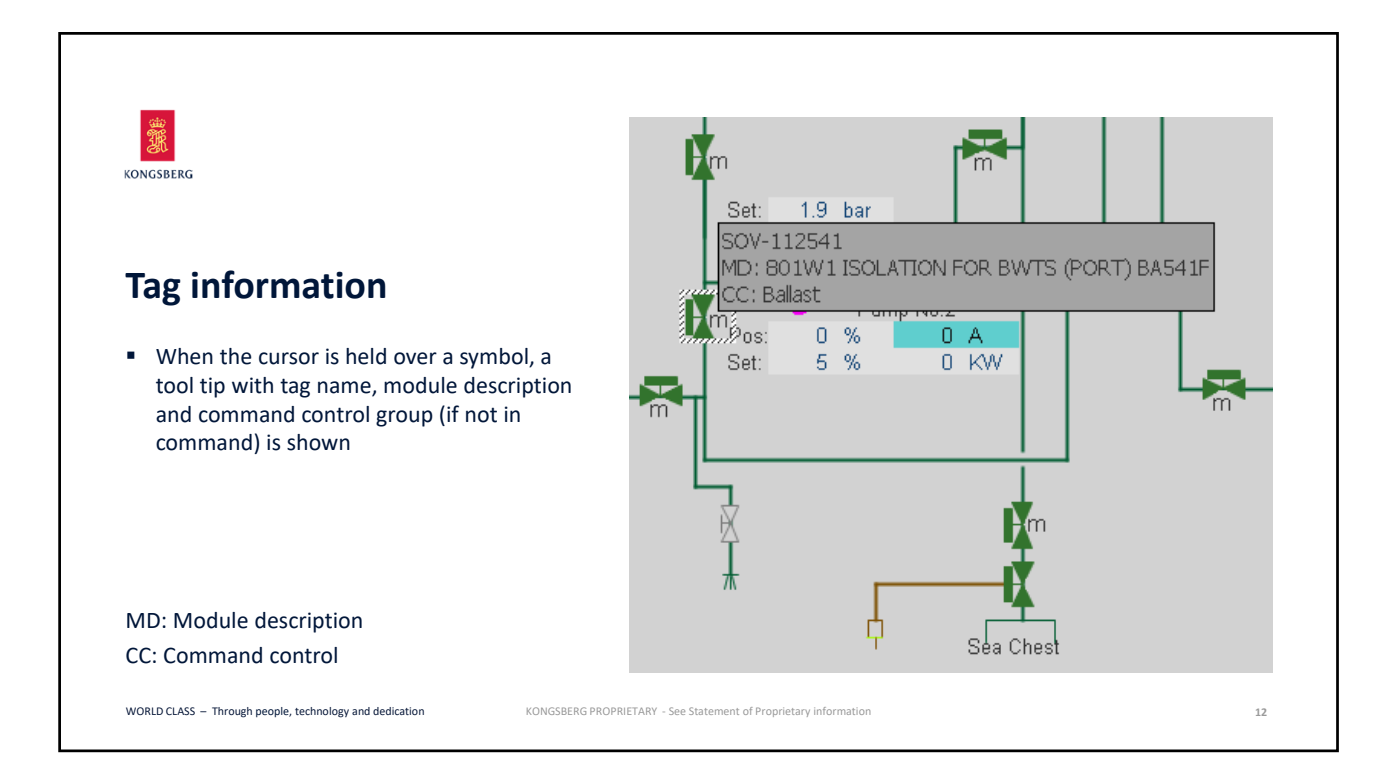

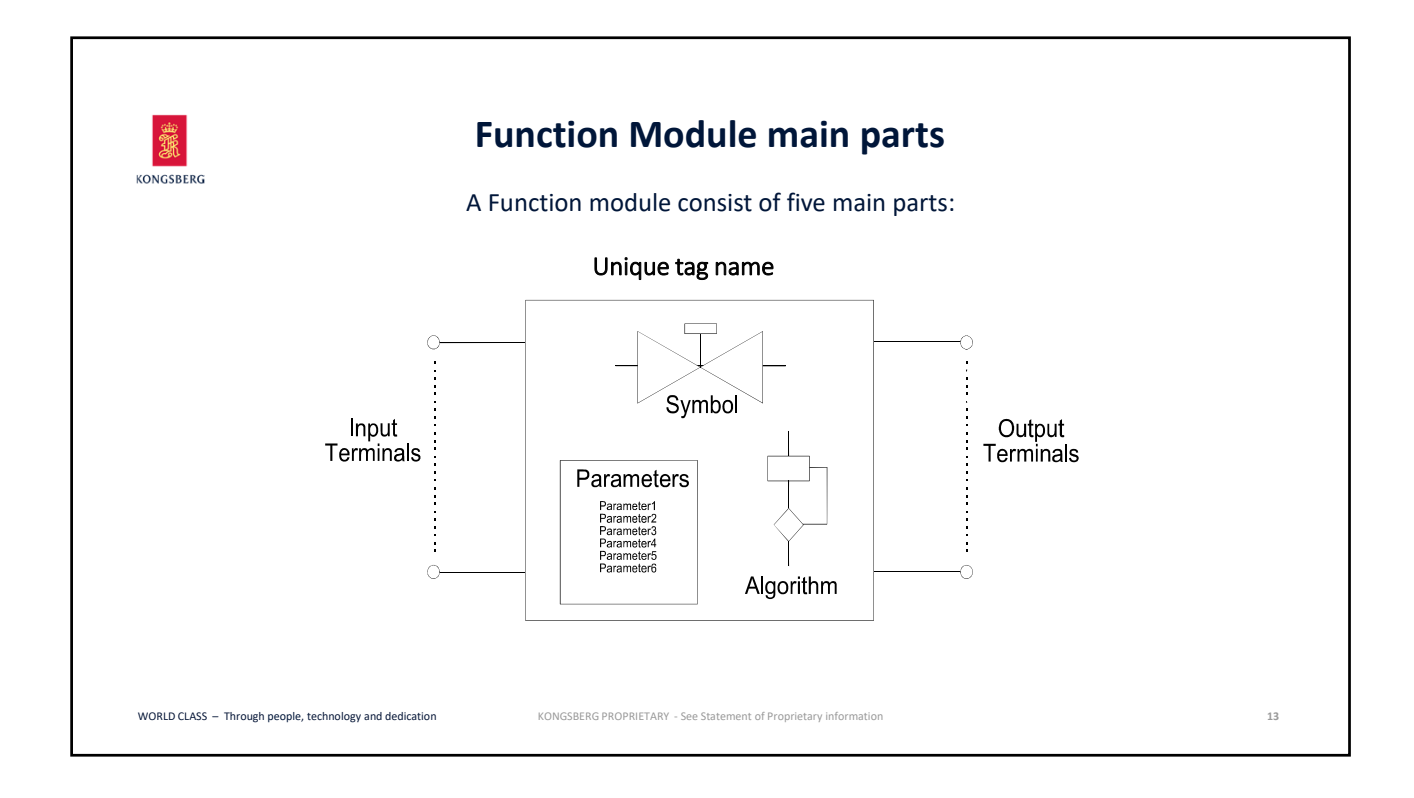

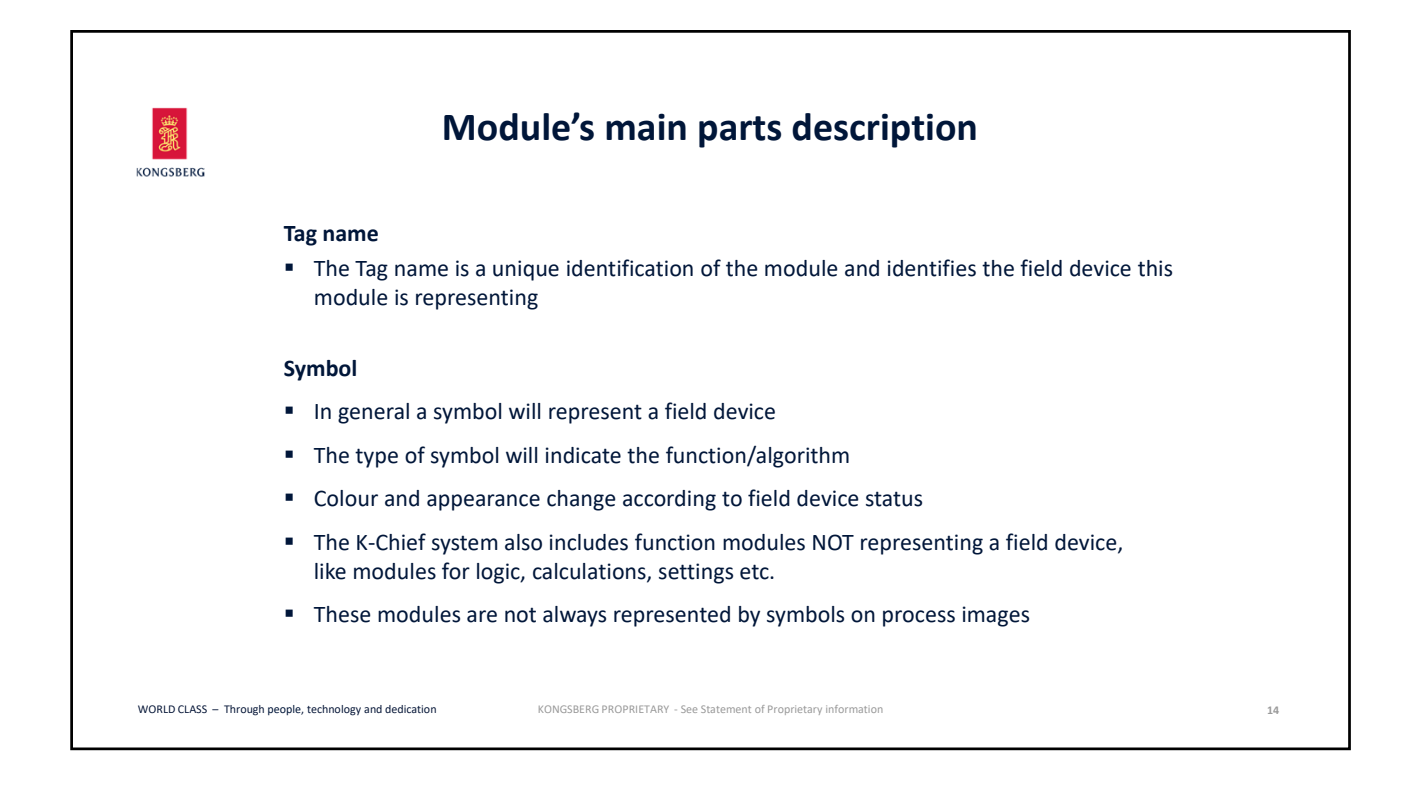

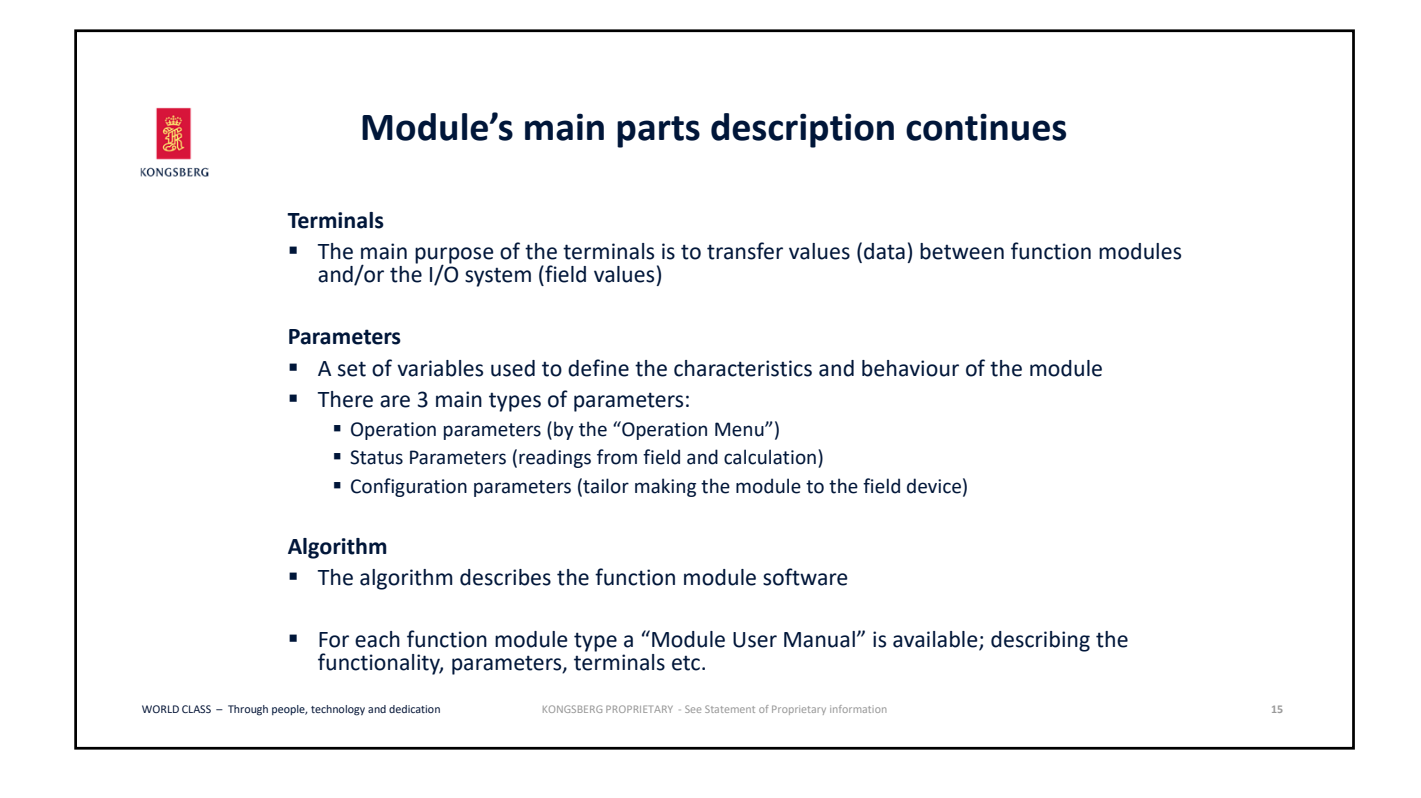

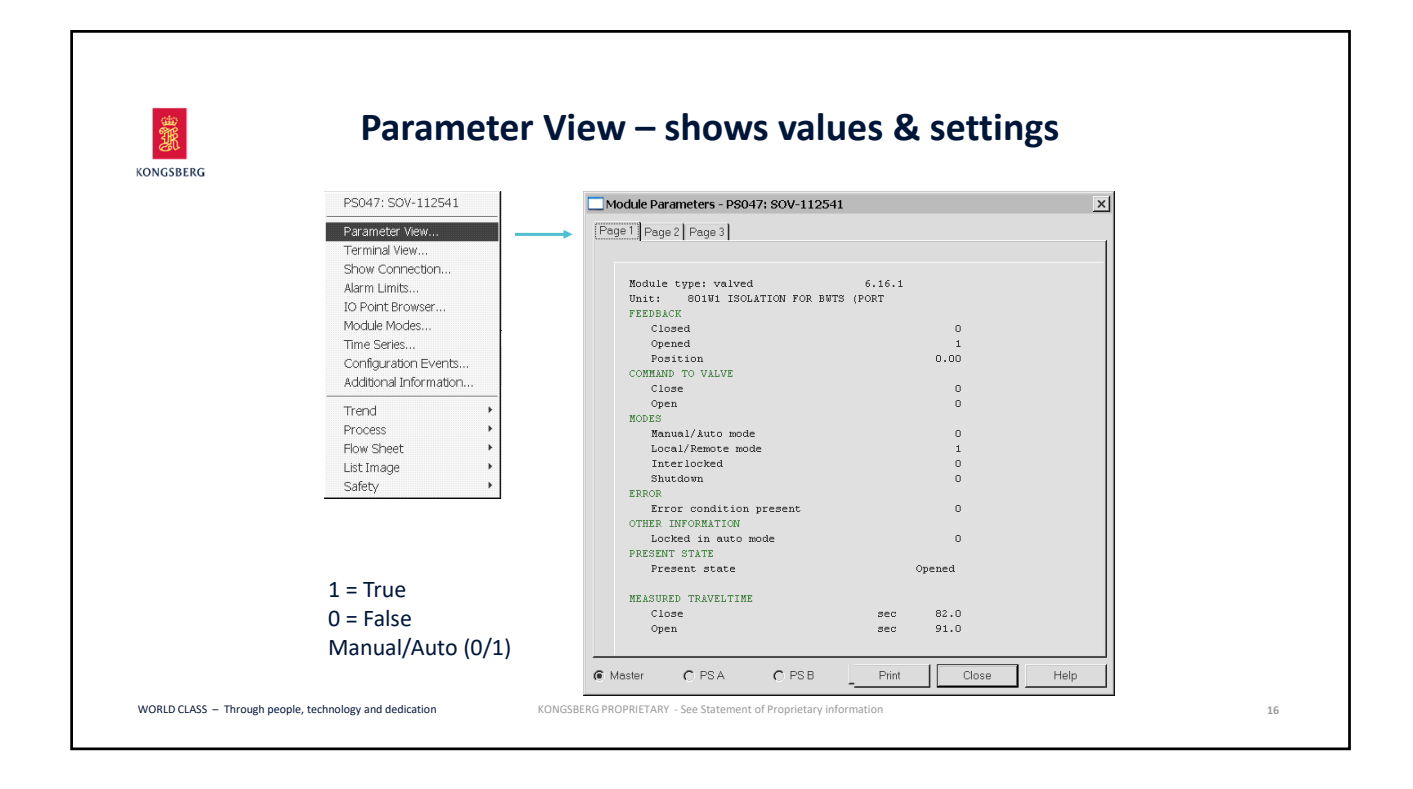

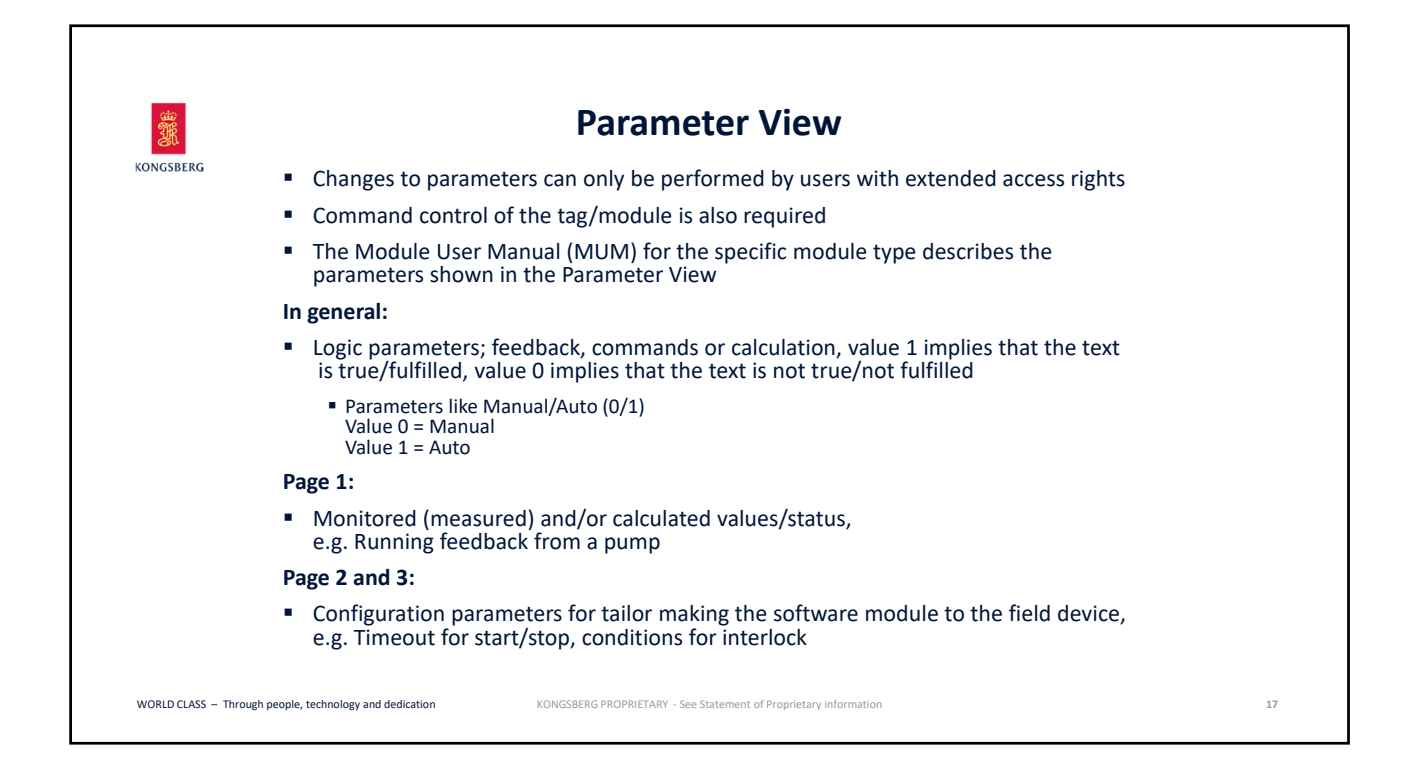

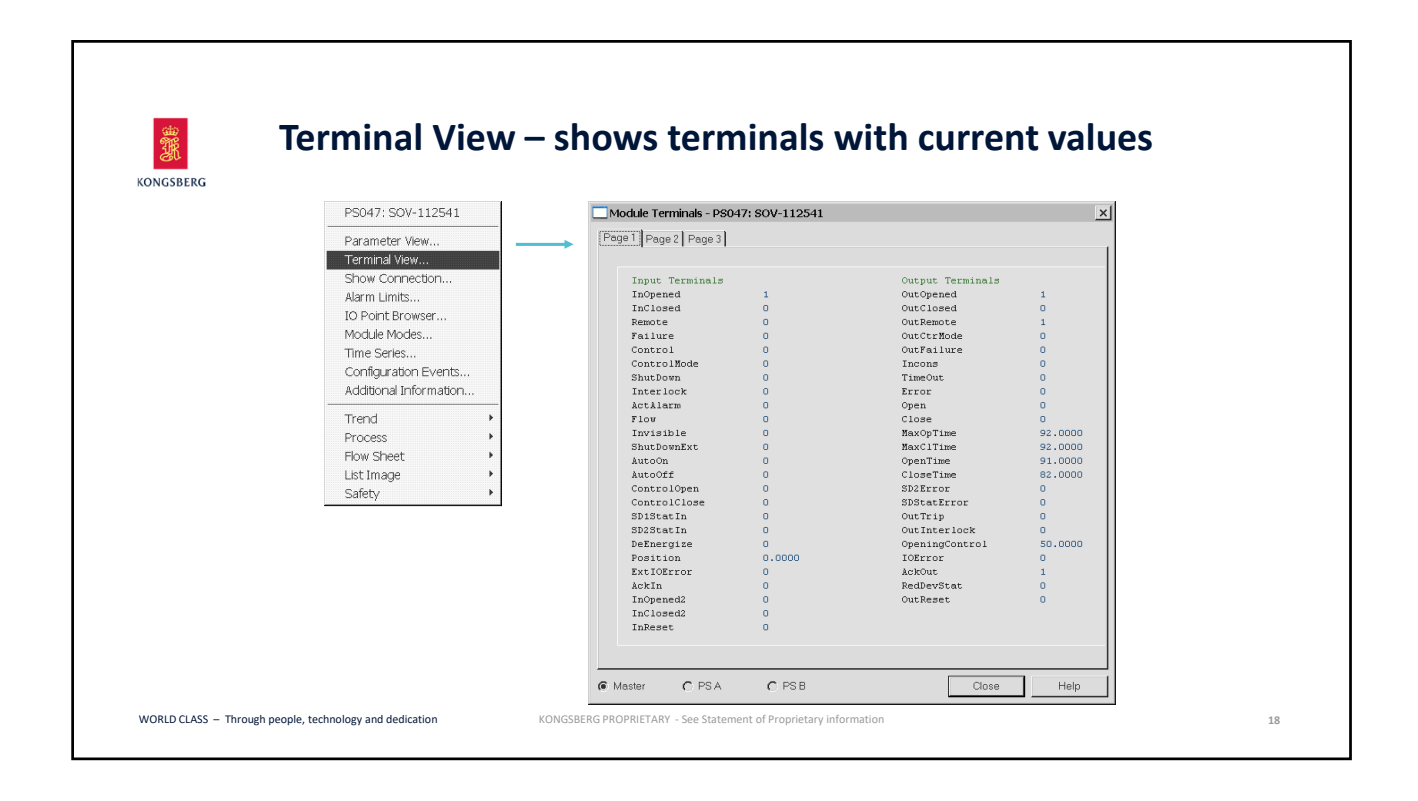

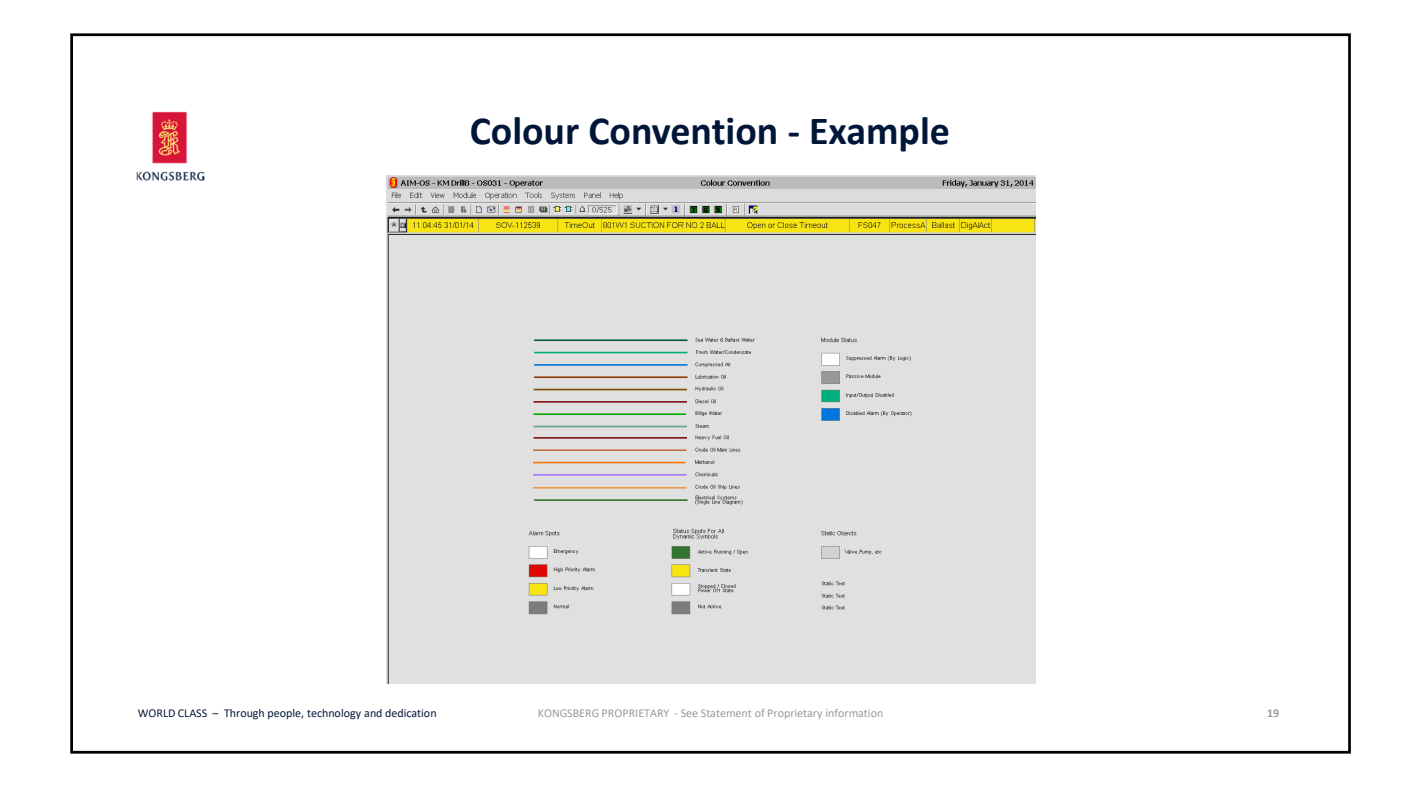

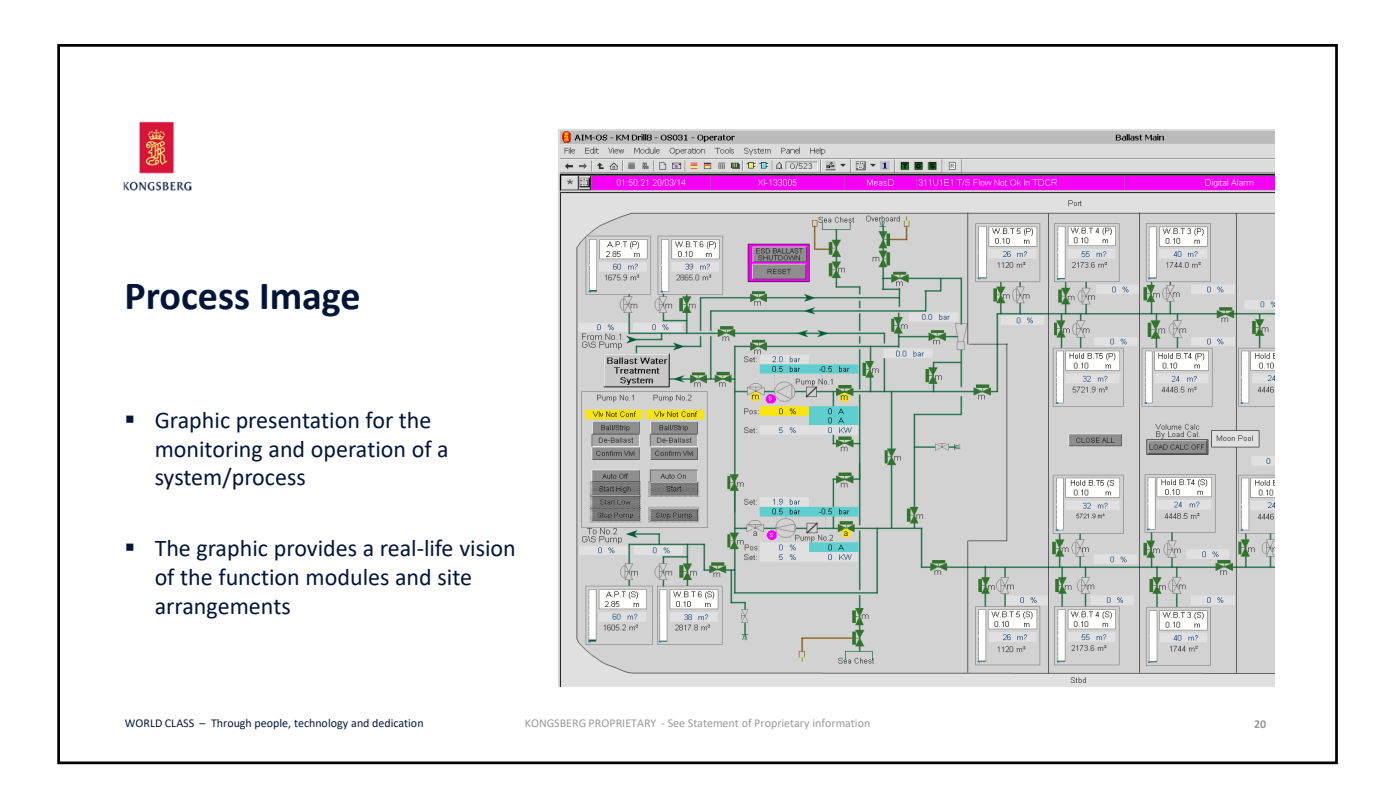

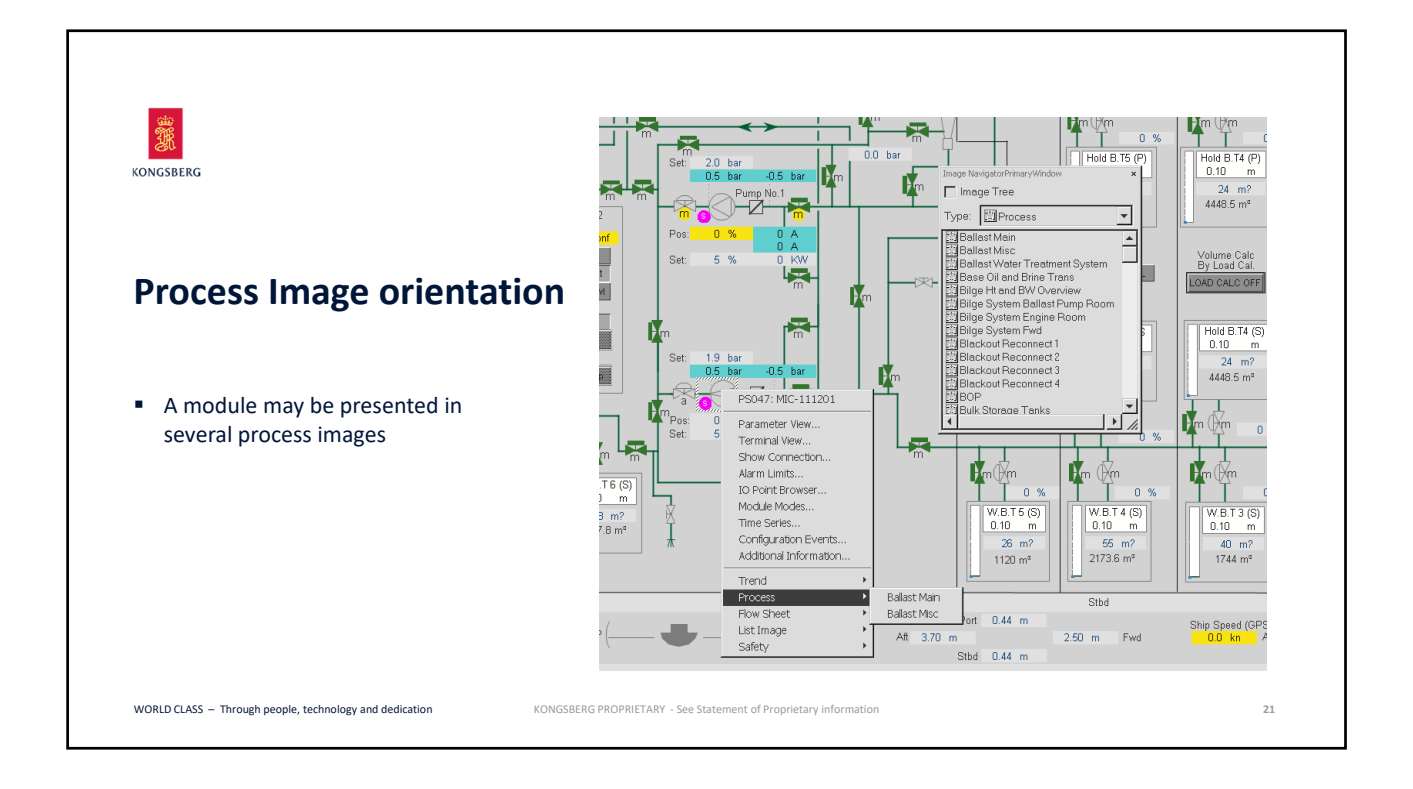

|                                                                                                    | 🖯 AIM-OS - KM DrillB - OS031 - Course                         |                                                |                               |                                              | 1600×1000                                                                                 |                                            |
|----------------------------------------------------------------------------------------------------|---------------------------------------------------------------|------------------------------------------------|-------------------------------|----------------------------------------------|-------------------------------------------------------------------------------------------|--------------------------------------------|
| - And - And | He Eat view Module operation Tools<br>← → t ☆ = B D E = = = = | s system Panel Hep<br>() 12 12   4   0/523   2 |                               | 88.8.8.8.8. 0 × 4                            | × _                                                                                       |                                            |
| KONGSBERG                                                                                                    | ★    <u>₩ </u>    ₩                                           | <u>x-133005</u><br>්                           | MessD 31101<br>90V-112547_PLC | SOV-112546_PLC                               | SOV-112558_SD                                                                             | JI-111201                                  |
| Flow Sheet Image                                                                                                    | ms.                                                           | 9 <b>V-11260</b> 9                             | mSOV-112516                   | a SOV-112539                                 | PICAL-111103                                                                              | ○ <sup>JI-111101</sup><br>TIAH-111212<br>○ |
| <ul> <li>A graphical image displaying all modules</li> </ul>                                                                                                    | ™ <sup>s⊄</sup>                                               | DV-112608                                      | mSOV-112515<br>天              | m <mark>-</mark> SOV-112538<br>SOV-112538_SD | PICAL-111102                                                                              | TIAH-111211<br>O                           |
| <ul> <li>Logic, connections and configuring<br/>is done on flow sheet image</li> </ul>                                                                                                    | , ™st                                                         | DV-112607 n                                    | nSOV-112102                   | m\$0V-112537                                 | MIC-111201                                                                                | TIAH-111207<br>O                           |
| <ul> <li>By using the context menu it is possible to<br/>move between related images e.g. Process</li> </ul>                                                                                                    | ms o                                                          | 0 <b>V-112606</b><br>₽                         | mSOV-112626                   | mSOV-112536                                  | PS047: MIC-111201<br>Operate<br>Parameter View<br>Terminal View<br>Show Connection        | TIAH-111206                                |
| or Flow Sheet                                                                                                    | ₩ <sup>ms(</sup>                                              | 0V-112604                                      | m\$0V-112623                  | m\$0V-112535                                 | Alarm Limits<br>IO Point Browser<br>Module Modes<br>K Time Series<br>Configuration Events | TIAH-111205                                |
| applications                                                                                                    | ™so<br>⊠                                                      | DV-112603                                      | mSOV-112622                   | mSOV-112534                                  | Module Data<br>Connections<br>Terminals<br>Properties<br>In Sequence After                |                                            |
|                                                                                                    | ms(                                                           | DV-112602                                      | mSOV-112621                   | mSOV-112533                                  | Process<br>Row Sheet<br>m SOV-112625                                                      | TIAH-11113                                 |

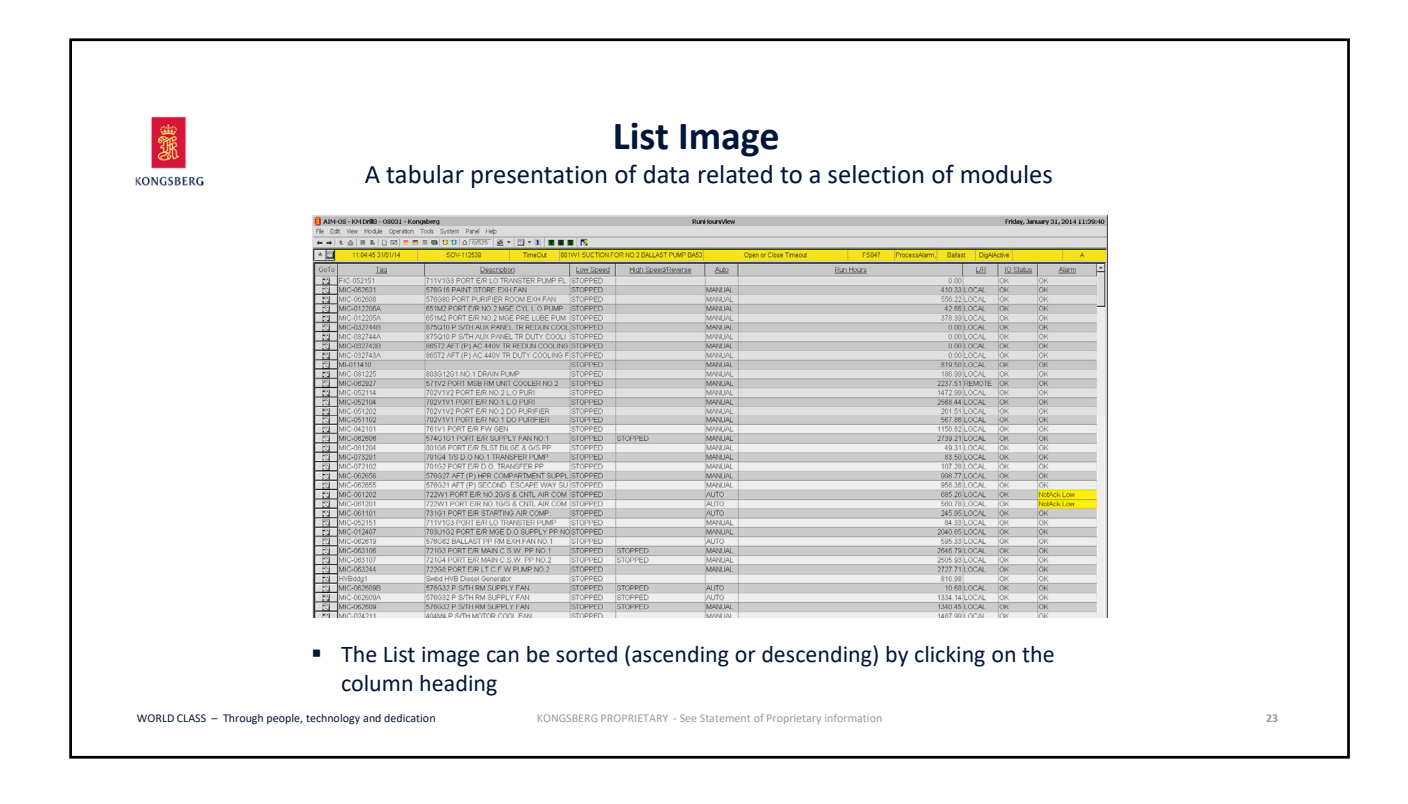

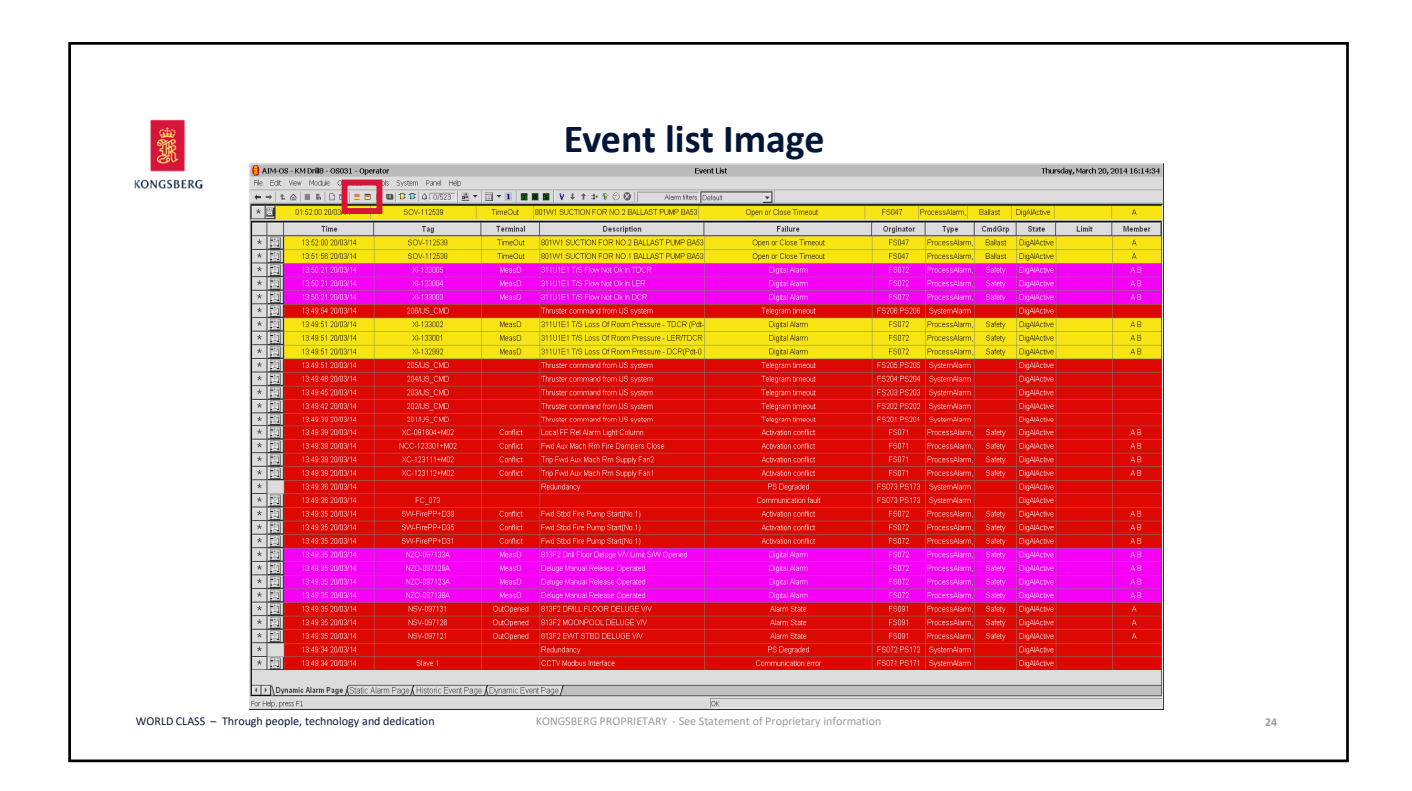

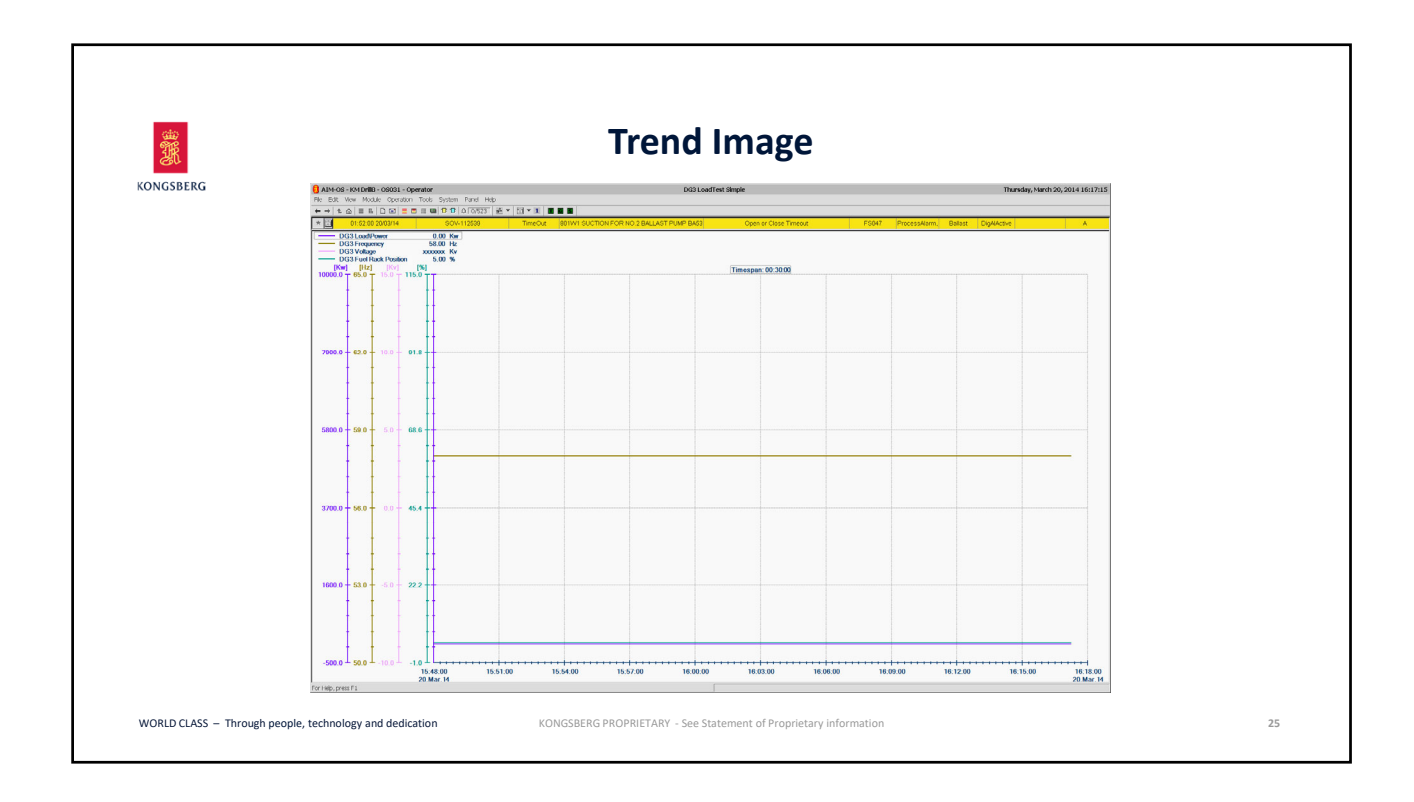

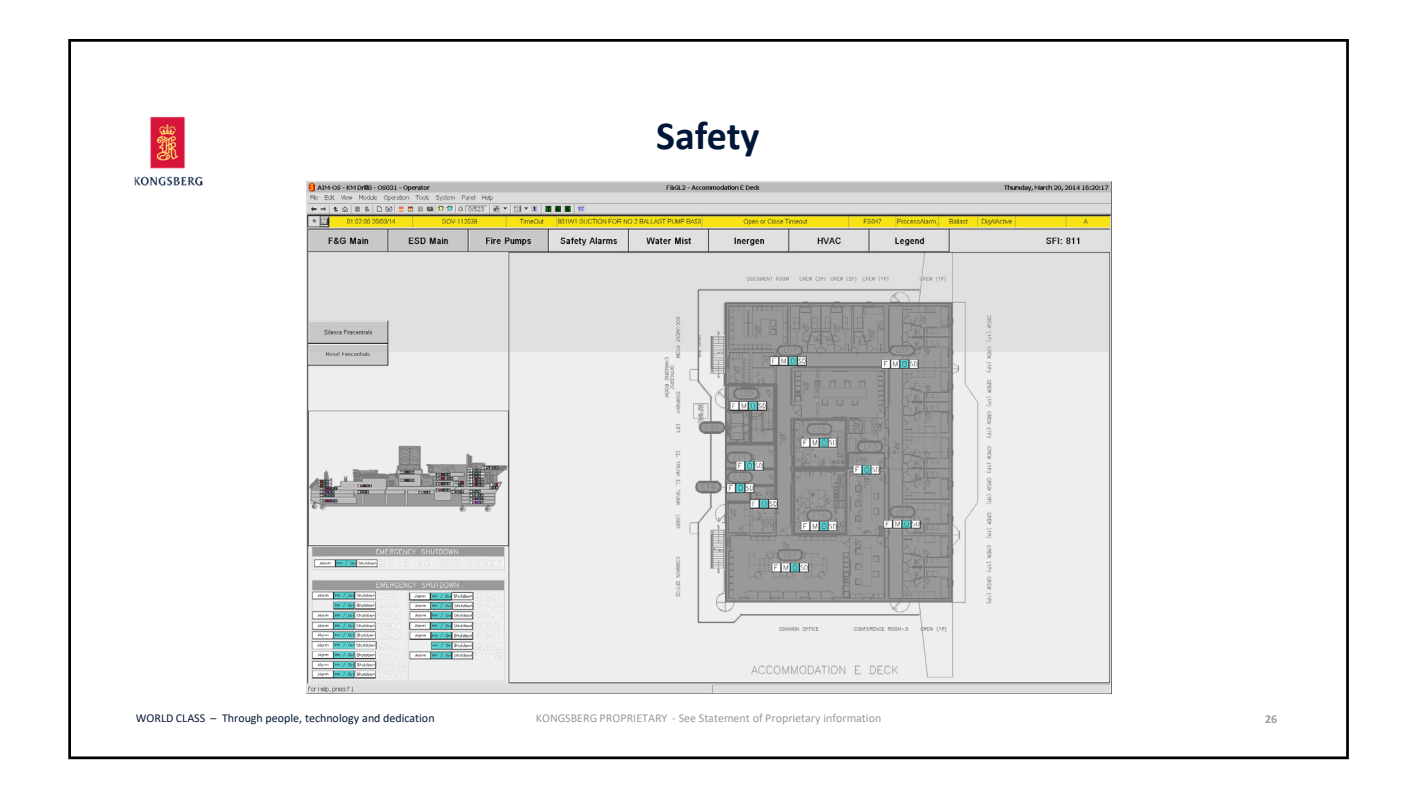

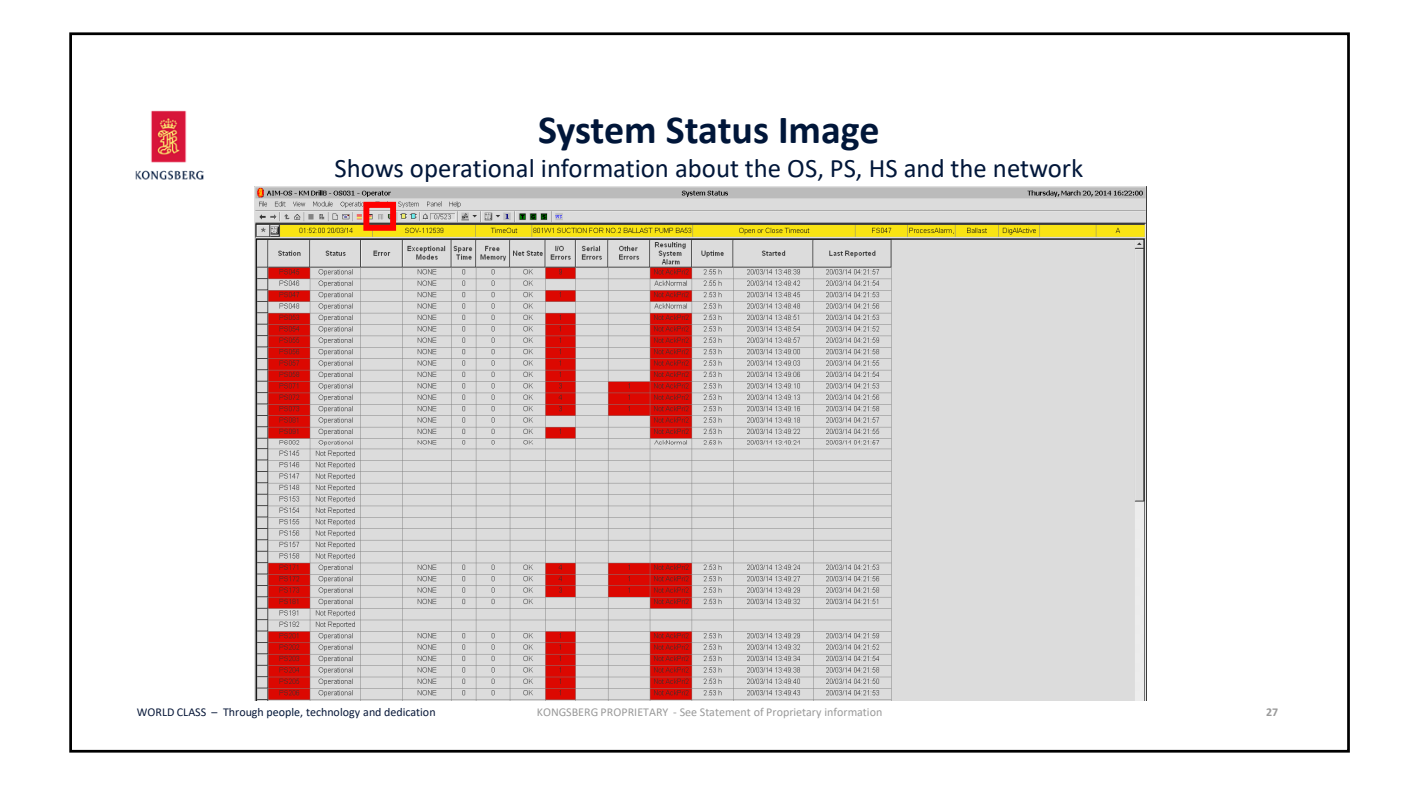

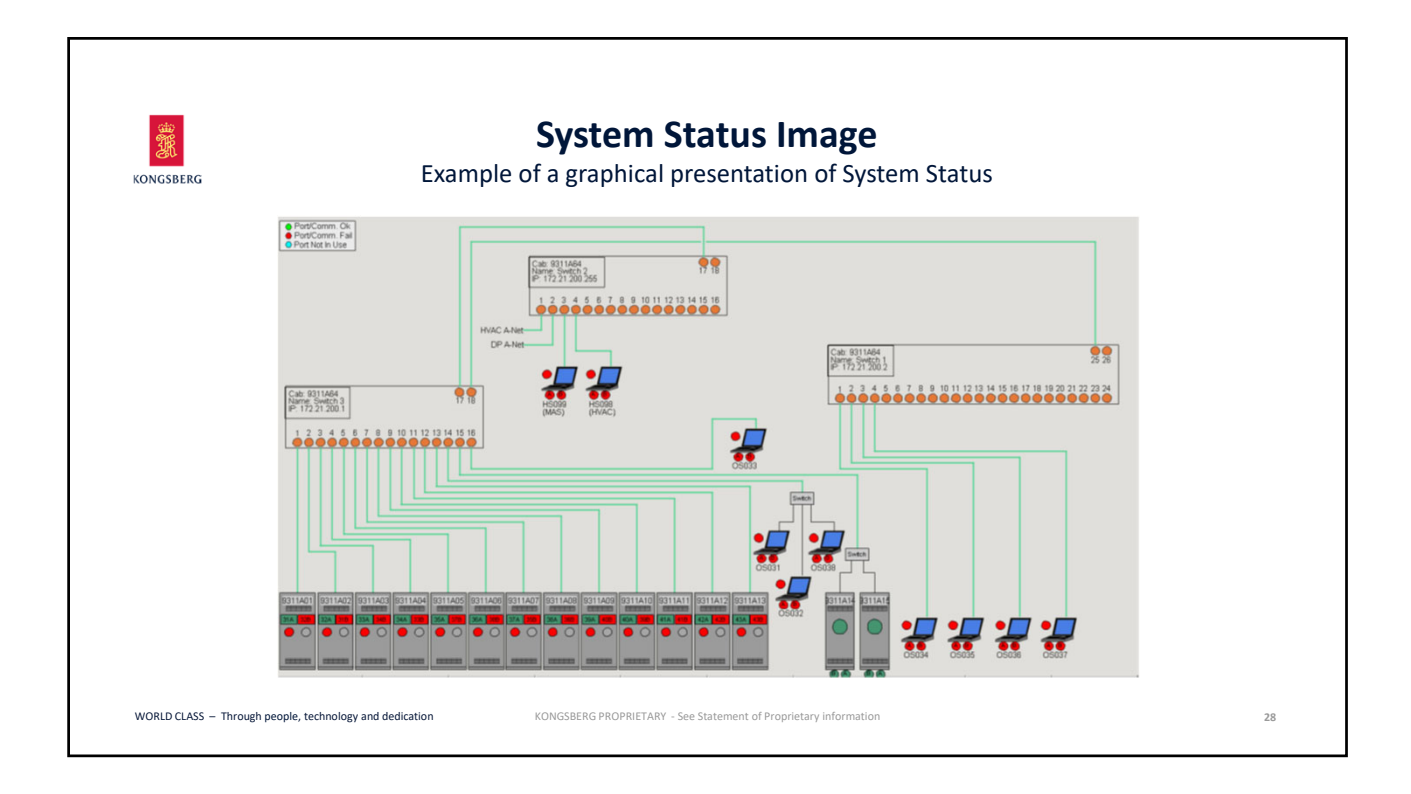

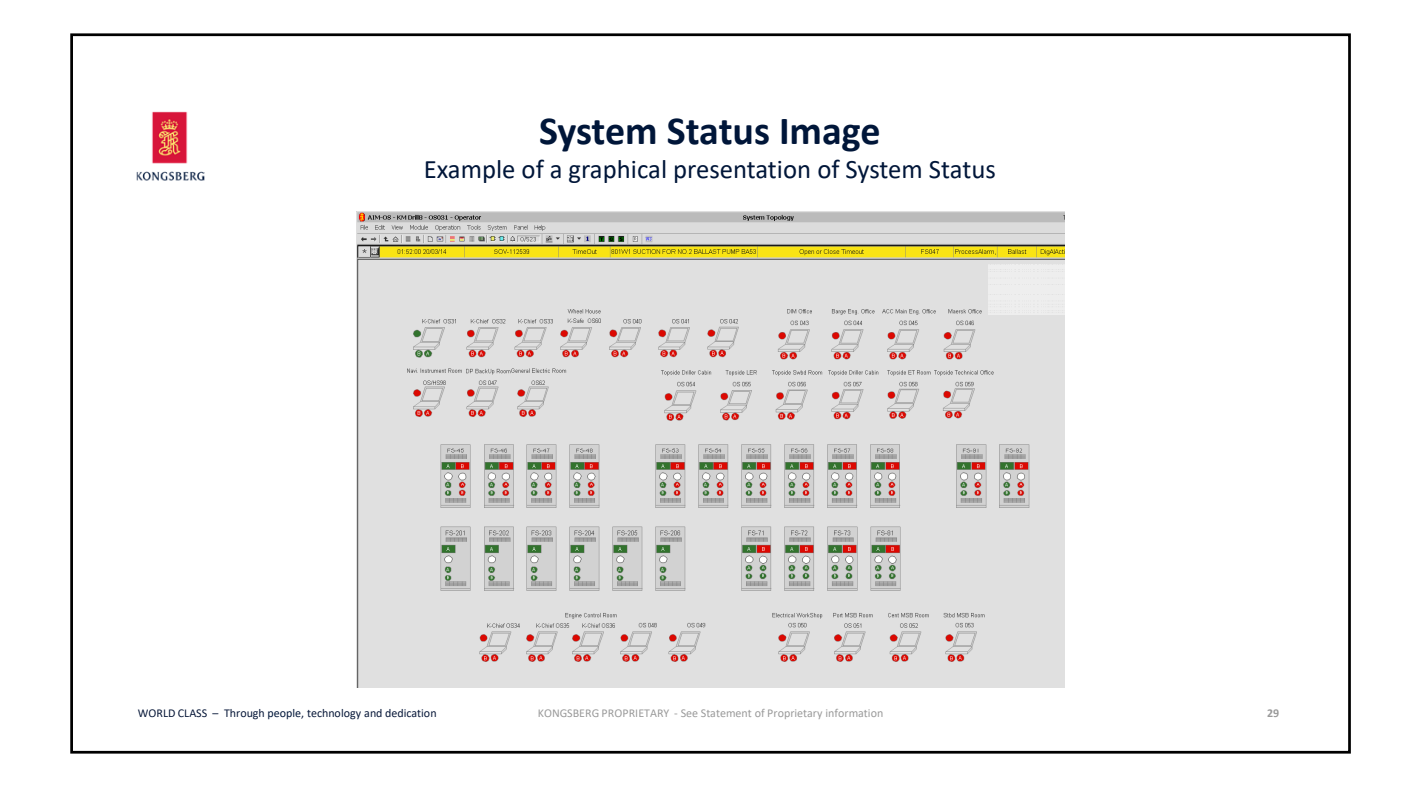

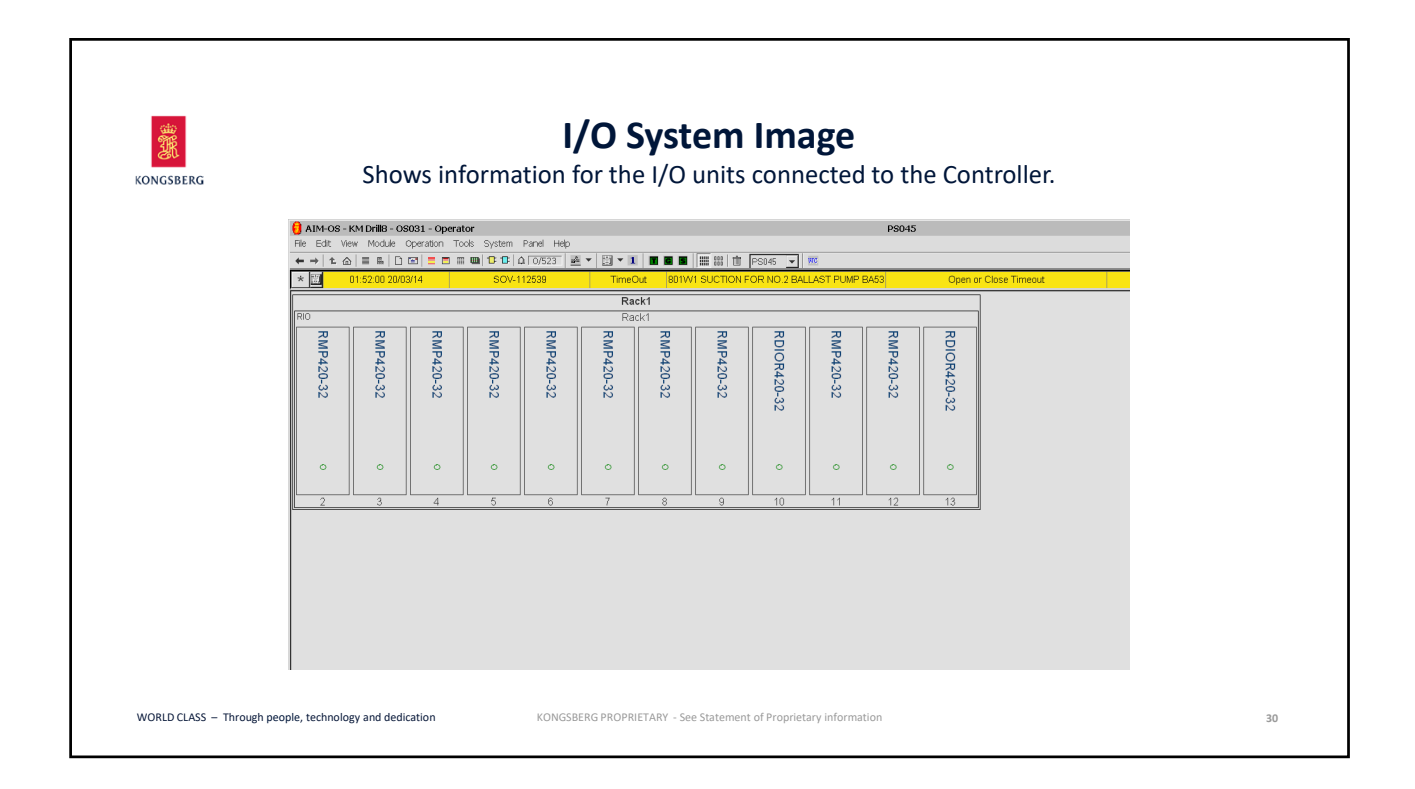

| Kongsberg                                               | <b>TBIN</b><br>The Best Image Navigation tab                     |    |
|---------------------------------------------------------|------------------------------------------------------------------|----|
|                                                         |                                                                  |    |
|                                                         | 📰 🔽 🚺 🖬 🖬                                                        |    |
|                                                         | 🛄 Process<br>🙀 Flow Sheet                                        |    |
|                                                         | III List Image<br>Safety                                         |    |
| WORLD CLASS — Through people, technology and dedication | KONGSBERG PROPRIETARY - See Statement of Proprietary Information | 31 |

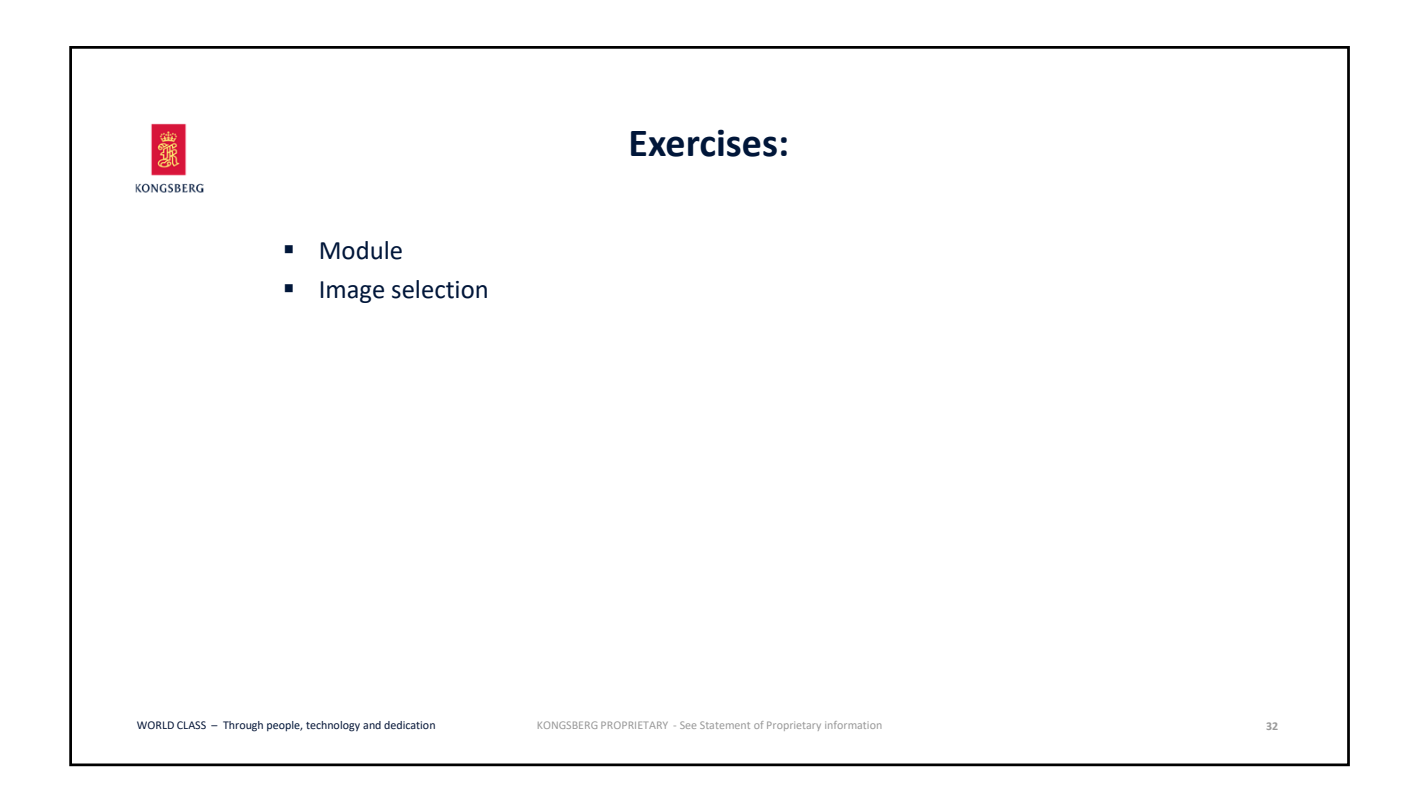

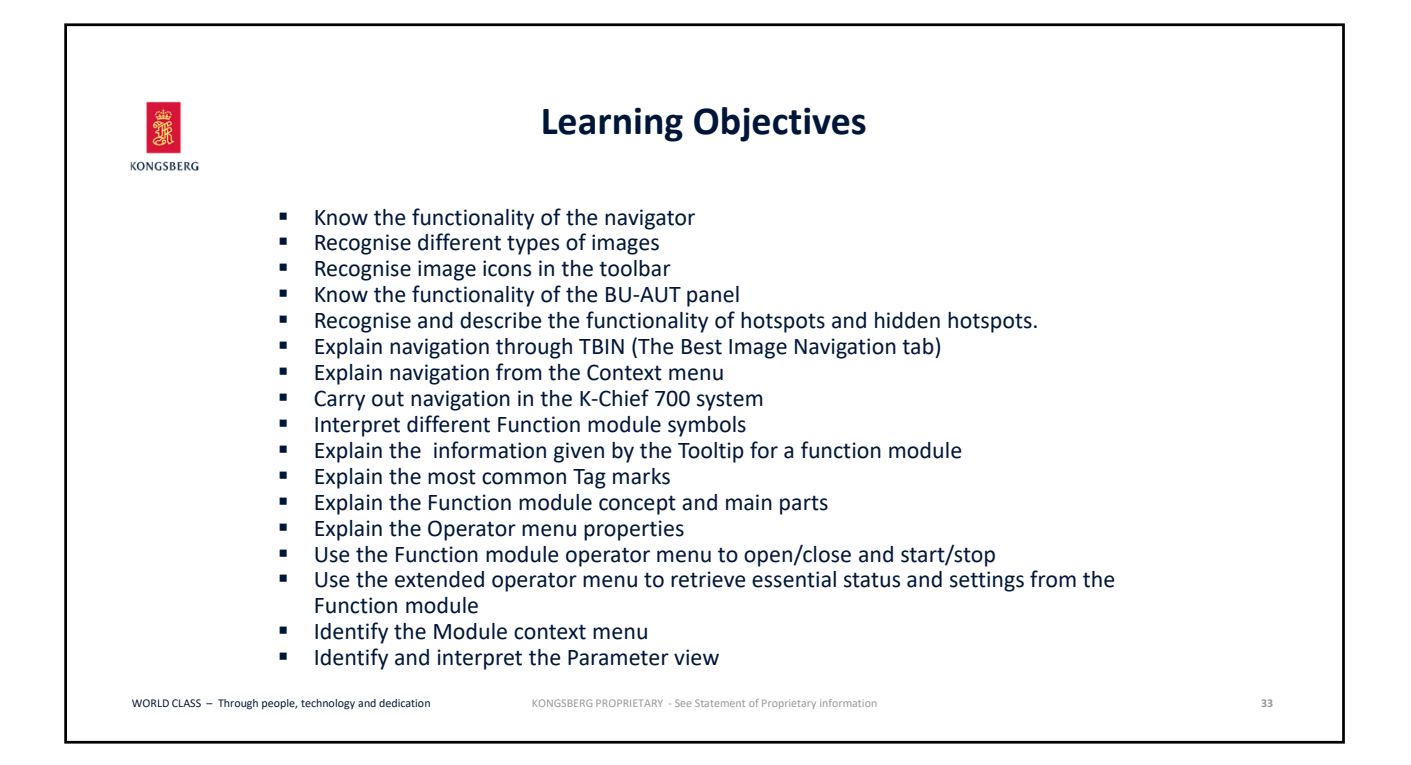

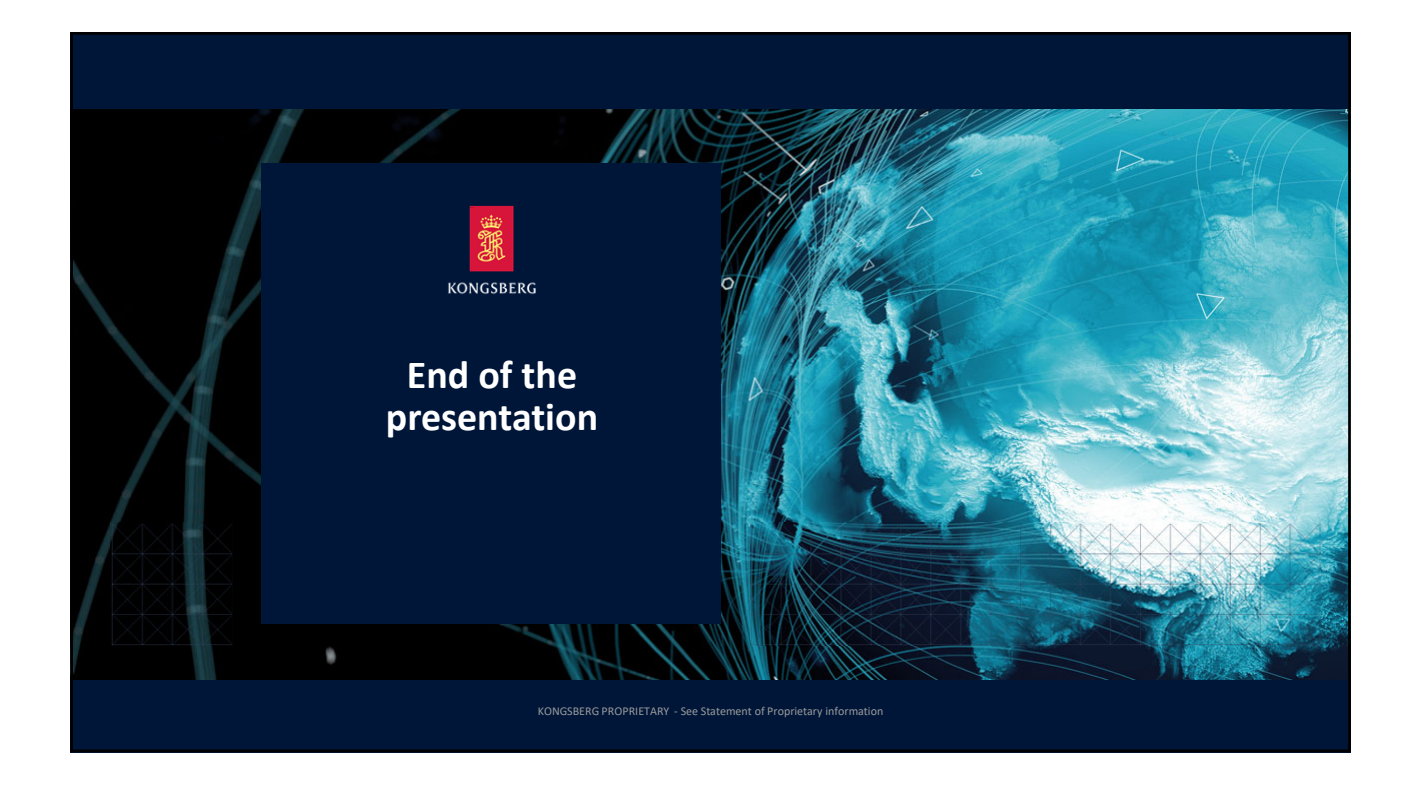